### **MedicalCare** STATION

# 非公開型 医療介護専用SNS メディカルケアステーション (MCS) HPからアカウントを新規登録する

※画面デザインはモバイル版です

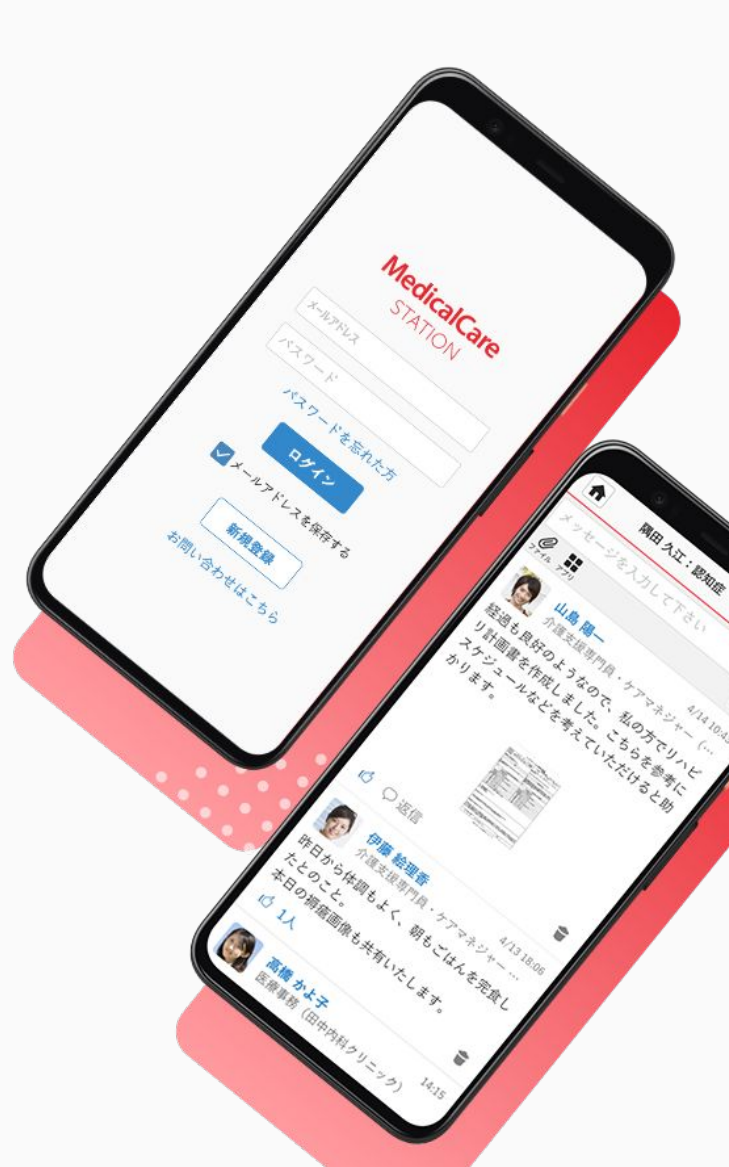

© Embrace Co., Ltd.

### HPからの新規登録方法

下記、いずれかの方法からMCSの新規登録画面にアクセスしてください。

●「MCS」と検索し、 HPをクリックする

| =                                                        | Google                                                        | 9                                                                    |
|----------------------------------------------------------|---------------------------------------------------------------|----------------------------------------------------------------------|
| Q mcs                                                    |                                                               | ×                                                                    |
| すべて 動                                                    | 画 ニュース 地図                                                     | 画像 ショッ                                                               |
|                                                          | diret some met                                                |                                                                      |
| MedicalC<br>ュニケージ                                        | areStation 医療介護<br>ションツール                                     | 専用コミ                                                                 |
| 全国の医療ƒ<br>ているコミ <u>ニ</u><br>ル、メディƒ<br>ン(MCS)。医<br>種チーム連掛 | ♪護現場で利用され<br>ュニケーションツー<br>リルケアステーショ N<br>療介護従事者の多職 ¦ ■<br>長を… | ۲۰۰۰<br>AddicalCare<br>STATION<br>هکرههی که که که<br>۲۹۵۴ که ۱۹۹۹ ال |
| ログイン                                                     | 使い方ガイド MCS m                                                  | nobileについて                                                           |
| M www.mee                                                | dical-care.net - login                                        |                                                                      |
| MedicalC                                                 | areStation                                                    |                                                                      |
| メールアド L<br>今む メールフ                                       | νスを入力して下さい。 「@<br>マドレス全体を入力して下さ                               | )」マークを<br>い 「 の」                                                     |

❷「新規登録」を クリックする

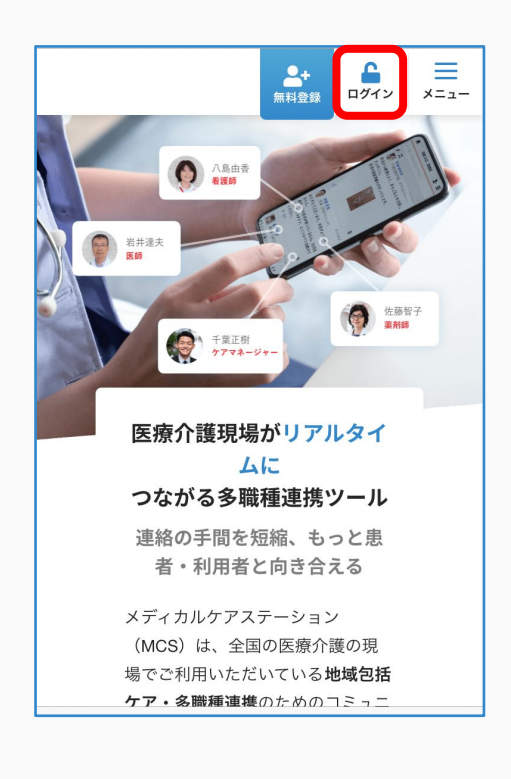

| 下記ページを開き、<br>「新規登録」をクリックする |  |
|----------------------------|--|
| MedicalCare<br>STATION     |  |
| ログインIDに関する重要なお知らせ          |  |
| コラボID または MCSアカウント         |  |
| パスワード                      |  |
| パスワードを入力                   |  |
| パスワードを表示する                 |  |
| ログイン                       |  |
| メールアドレス / MCS IDを保存する      |  |
| ≫コラボIDのパスワードを忘れた方          |  |
| ≫MCSのパスワードを忘れた方            |  |
| 新規登録                       |  |
| ≫よくあるご質問はこちら               |  |

●メールのリンクなどから

### HPからの新規登録方法

①医療介護従事者で あるかをクリックする

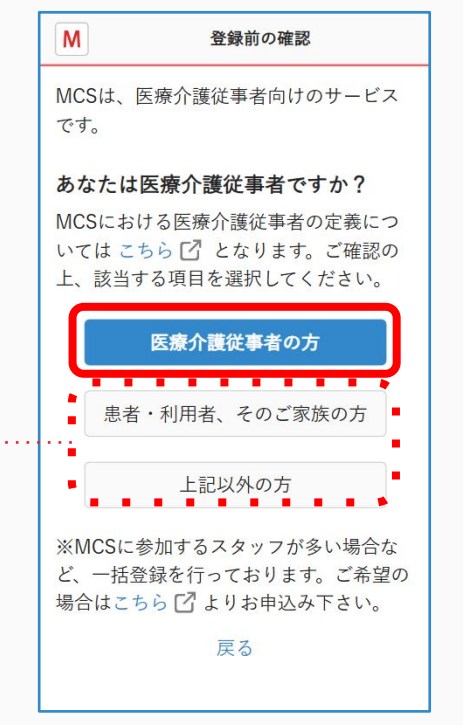

新規登録は、医療介護従事者の方 のみが行えます。

・患者・利用者、そのご家族の方 患
者・利用者、またそのご家族として
MCSを利用される場合は、関係する
医療介護機関に招待を依頼してください。

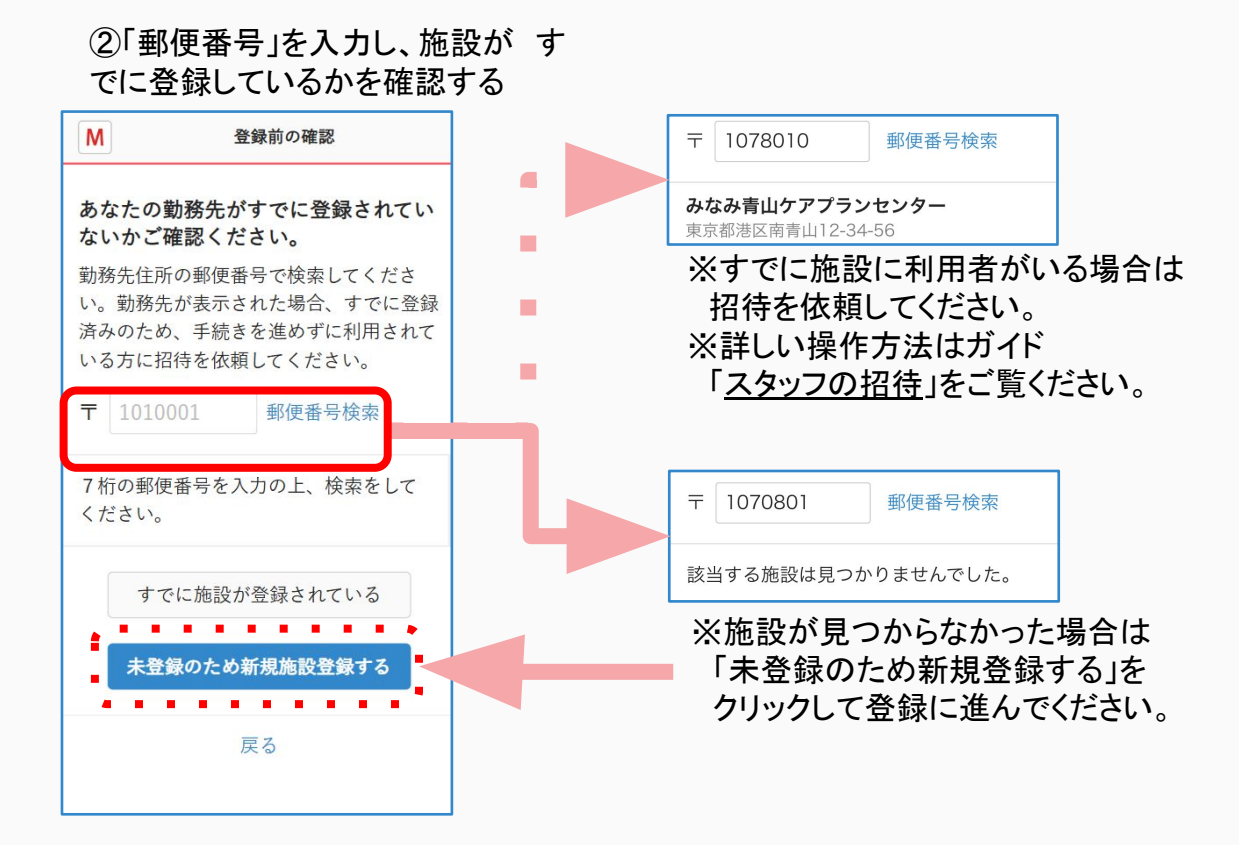

## つづき

③アカウント登録希望の 「メールアドレス」を入力し 「確認メールを送信する」をクリックする MedicalCare STATION 登録をはじめましょう MCSをご利用いただくには、コ ラボIDアカウントが必要です。 コラボIDアカウントをお持 ちでない方は、登録に使用 するメールアドレスを入力 してください。 • コラボIDアカウントを既に お持ちの方は、アカウント のメールアドレスを入力して ください。 ≫コラポIDとは コラボIDアカウント メールアドレス ※必須 abc.abc@example.com 確認メールを送信する

戻る

④下記メッセージを確認し、 「③」で指定した ご自身のメールを開く Μ 確認メール送信完了 入力いただいた下記メールアドレスにメー ルを送信しました。 abc.abc@example.com ご案内メールに記載されたURLより72時 間以内に本登録を行って下さい。 【メールが届かない場合】 迷惑メールフォルダやゴミ箱に振り分けら れている可能性がございますので、念のた めご確認下さい。 解決されない場合は、こちらをご覧下さ い。 閉じる

#### ⑤メール内のURLを クリックする

| <                                                              | +                                    | Ū                            | Ľ             | •••        |
|----------------------------------------------------------------|--------------------------------------|------------------------------|---------------|------------|
| メールの受信確語<br>た。 <mark>外部</mark> MCS                             | 認が完了                                 | しまし                          | ,             | ☆          |
| □ このメールを要                                                      | 要約                                   |                              |               |            |
| N メディカルケン                                                      | アステーシー                               | · 11:00                      | ←             | •••        |
| メールの受信確認が新                                                     | 完了しまし                                | た。                           |               |            |
| 以下のリンクをクリー                                                     | ックして、<br>す                           | 引き続き                         | き登録手          | 続          |
| https://www.medical<br>egistration/medical<br>4707-4125-98c1-5 | al-care.ne<br>/account/<br>7caafaffb | <u>t/r</u><br>create/i<br>a0 | <u>83ecea</u> | <u>58-</u> |
|                                                                |                                      |                              |               |            |
|                                                                |                                      |                              |               |            |
|                                                                | dical-care                           | . <u>n</u><br>573            |               |            |

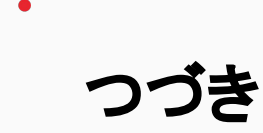

⑥パスワードを2回入力し 「次へ」をクリックする

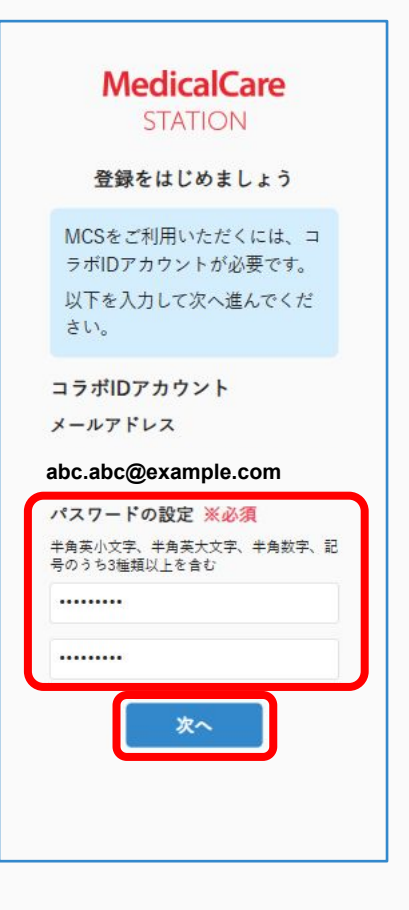

#### ⑦ユーザー情報を入力し 「次へ」をクリックする

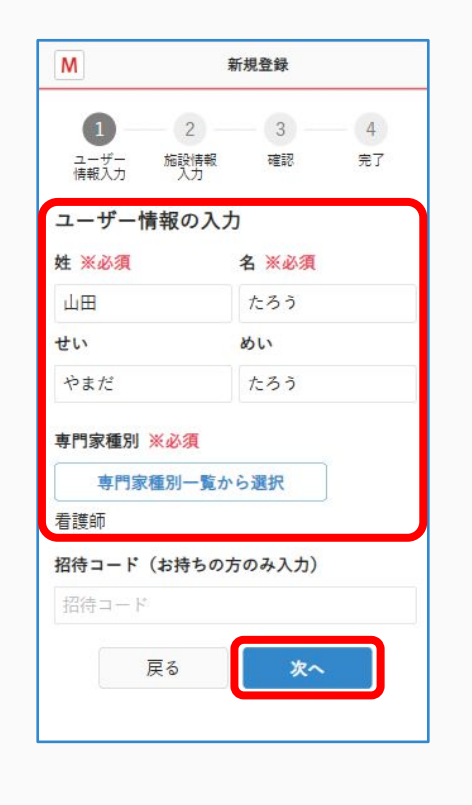

#### ⑧勤務施設情報を入力し 「確認画面へ」をクリックする

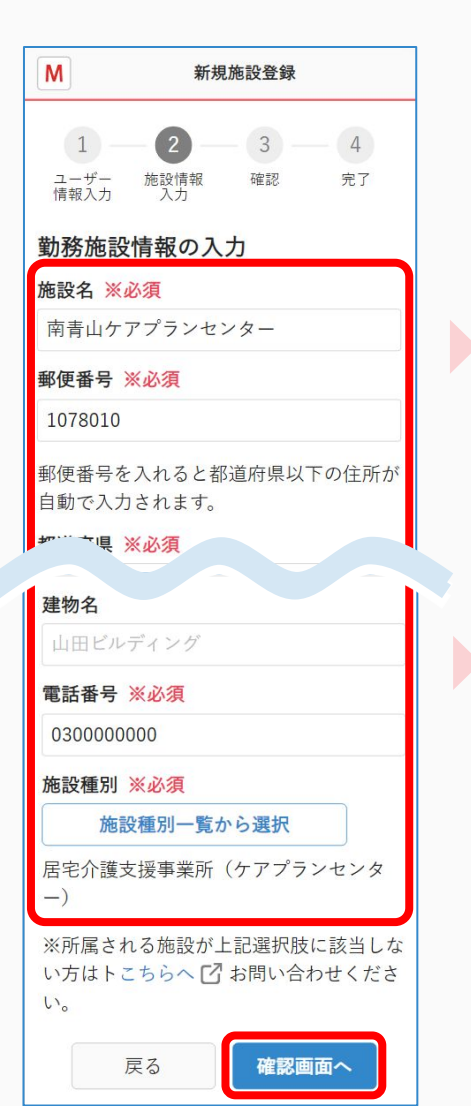

#### 「同じような情報で登録され ている施設があります」と 表示される場合

→P5をご覧ください。

#### 「同じような情報で登録され ている施設があります」と 表示されない場合

→P6をご覧ください。

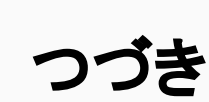

#### ※該当の施設があるかを確認する

#### M 新規施設登録 3 - 4 1 \_\_\_\_ 2 \_\_\_ ユーザー 施設情報 確認 完了 情報入力 入力 同じような情報で登録されている施設 があります。 以下にあなたの勤務先が表示されていない かご確認ください。勤務先がある場合、該 当項目をクリック選択して、登録してくだ さい 北青山総合病院 東京都千代田区有楽町 みなみ青山ケアプランセンター 東京都港区南青山12-34-56 新規施設(入力情報)で登録する 戻る

#### ※該当の選択肢をクリックする

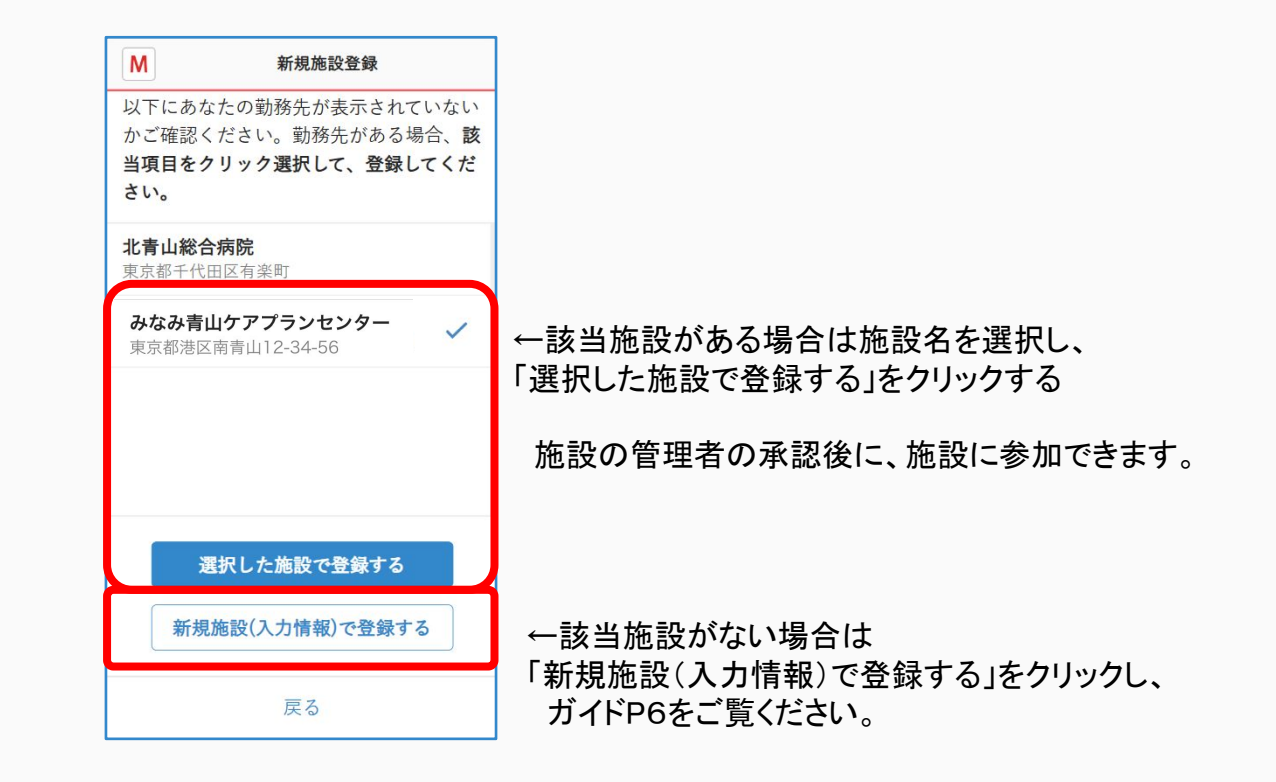

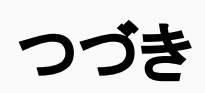

⑨入力内容を確認し 「送信する」をクリックする

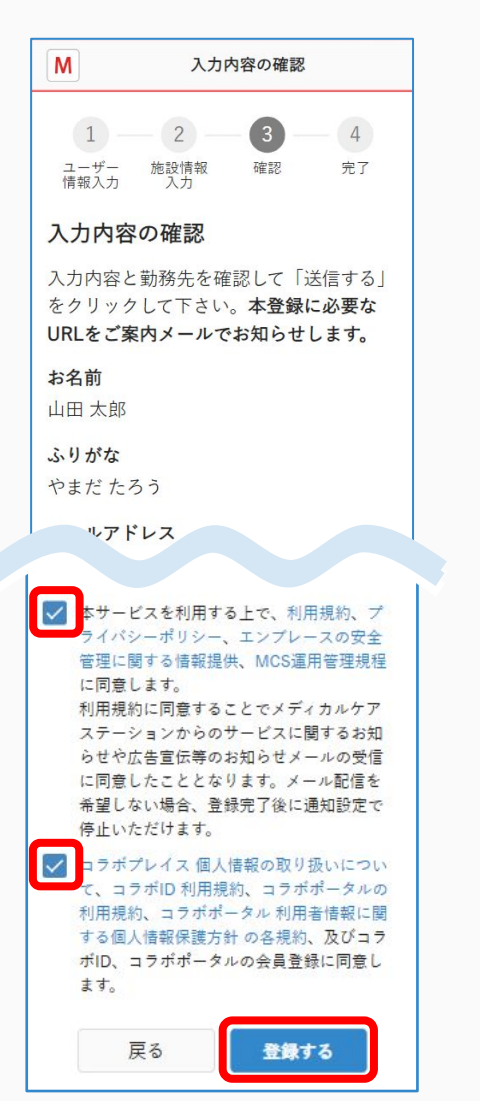

#### ⑩登録完了です。

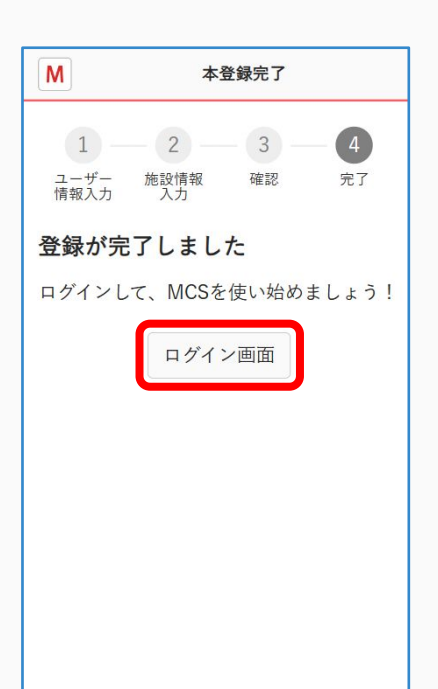

#### ①「本登録完了のお知らせ」 というメールを確認する

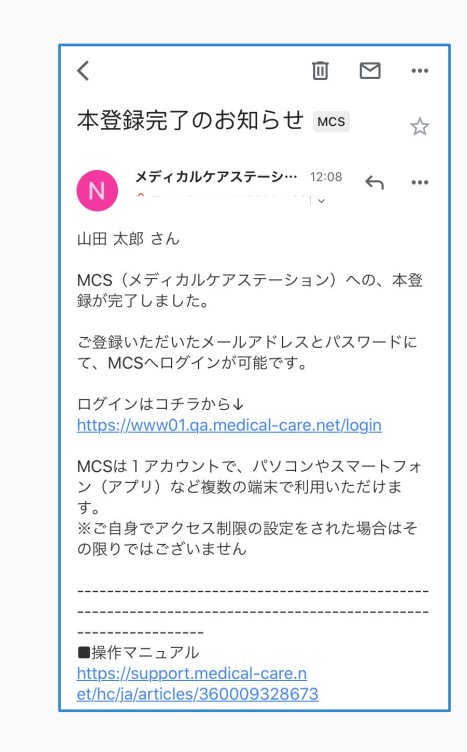

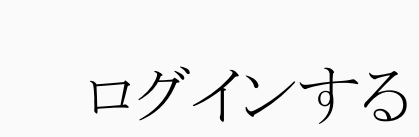

#### MCSログイン画面: <u>https://www.medical-care.net/login</u> ※一定回数間違えた場合は、30分後に再度お試しください。

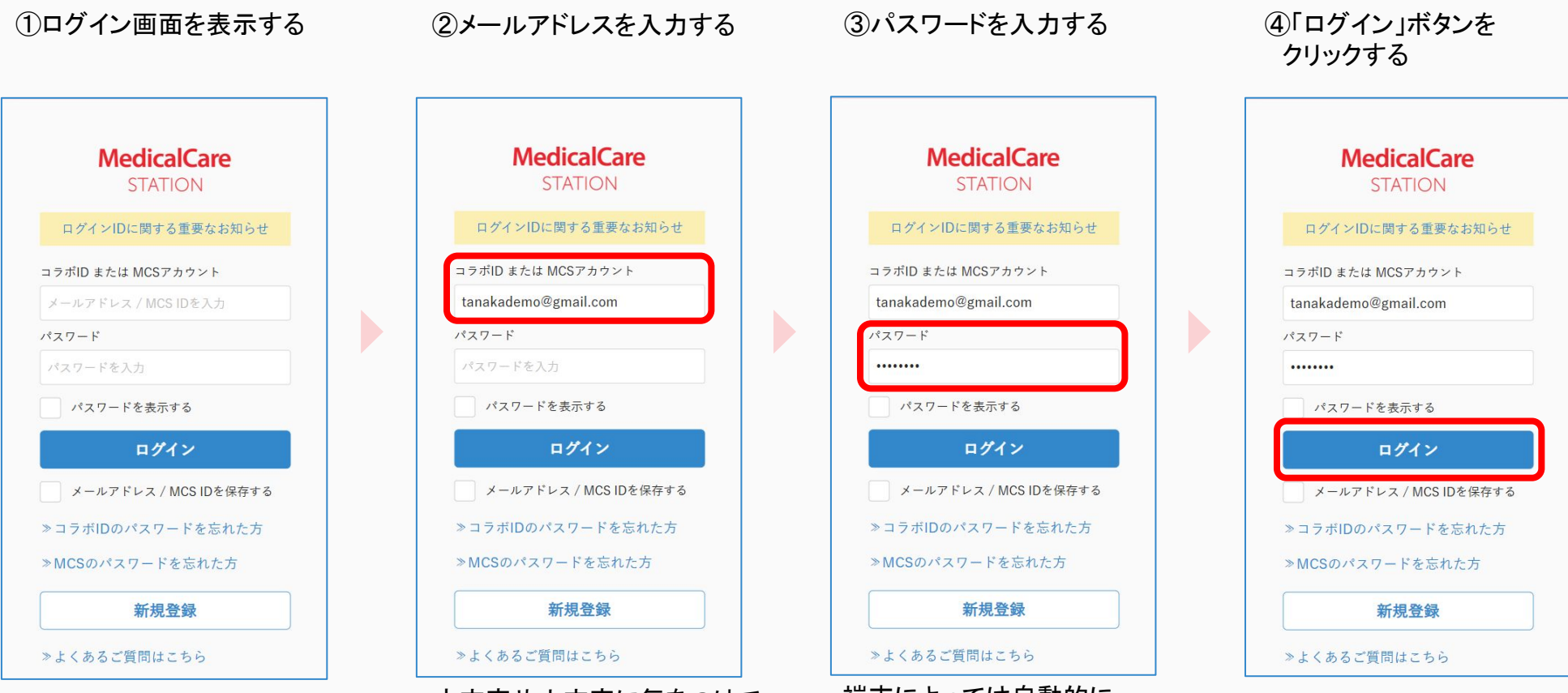

大文字や小文字に気をつけて 半角で入力してください。 端末によっては自動的に 頭文字が大文字になる設定があります。 詳しくは各種端末の設定をご確認ください。